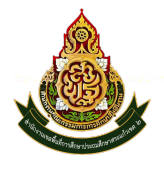

#### วัตถุประสงค์

เพื่อเป็นระบบที่ใช้ในการเป็นทะเบียนรับ-ส่งเอกสารทางราชการสำหรับหน่วยงานในสังกัดเพื่อความสะควกและรวดเร็วใน การปฏิบัติราชการซึ่งประกอบด้วย ทะเบียนหนังสือรับ ทะเบียนหนังสือ ทะเบียนกำสั่ง และทะเบียนเกียรติบัตร การใช้งานโปรแกรม ระบบทะเบียนรับส่งหนังสือราชการ

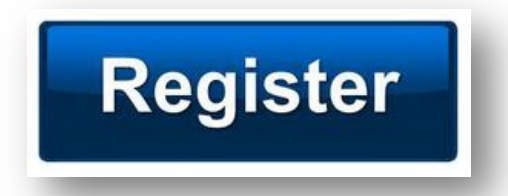

เมื่อ Login เข้าระบบแล้ว คลิกเลือก บริหารงานทั่วไป คลิกเลือก ทะเบียนหนังสือราชการ

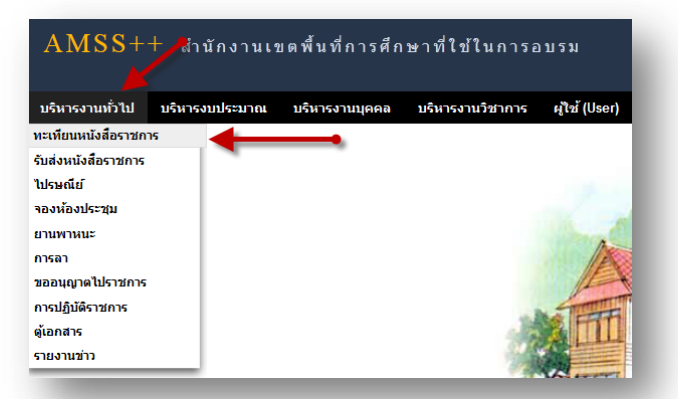

## ผู้ใช้ระบบรับส่งหนังสือราชการ

เมื่อ Login เข้าระบบแล้ว คลิกเลือก บริหารงานทั่วไป คลิกเลือก ทะเบียนหนังสือราชการจะพบเมนู คังภาพ

| AMSS              | ++ สำนั     | กงานเขตพื้นที่    | การศึกษาที่ใข้    | ในการอบรม     | ,<br>,             |        |
|-------------------|-------------|-------------------|-------------------|---------------|--------------------|--------|
| ทะเทียนหน่        | ้งสือราชกา  | s 📕               |                   |               |                    |        |
| <u>รายการหลัก</u> | ตั้งค่าระบบ | ทะเบียนหนังสือรับ | ทะเบียนหนังสือส่ง | ทะเบียนคำสั่ง | ทะเบียนเกียรดิบัตร | คู่มือ |
|                   |             |                   |                   |               |                    |        |

ทะเบียนรับหนังสือ เป็นทะเบียนรับหนังสือราชการ จากหน่วยงานในสังกัด แบ่งเป็น 2 ส่วนคือการลงทะเบียนรับหนังสือ ราชการจากภายนอก(นอกระบบ AMSS++) และการลงทะเบียนรับหนังสือราชการจากภายใน(ในระบบ AMSS++) การลงทะเบียนรับ(นอกระบบ) คลิก ทะเบียนหนังสือรับ จะแสดงรายละเอียดทะเบียนหนังสือรับทั้งหมด ดังภาพ

| <b>ลงทะเบี</b> ย      | บนหนังสือ |           |            |                |                                 | ด้นหา                    | หนังสือ จาก เรื่อง | + ด้วย   | มสำว่า       |                |    | ด้นหา |
|-----------------------|-----------|-----------|------------|----------------|---------------------------------|--------------------------|--------------------|----------|--------------|----------------|----|-------|
| เลข<br>ทะเบียน<br>รับ | ปี        | ที        | ลงวันที่   | จาก            | ถึง                             | เรื่อง                   | การปฏิบัติ         | หมายเหตุ | วันลงทะเบียน | ราย<br>ละเอียด | ลบ | แก้ไข |
| 1                     | 2556      | ศธ3404/44 | 29 ne 2556 | บ้านแฮหนามแท่ง | สำนักงานเขตพื้นที่การ<br>ศึกษา  | ส่งข้อมูลนักเรียน        | นายส่านวย รักดี    |          | 29 ne 2556   | คลิก           | ♦  | 7     |
| 2                     | 2556      | ศธ3404/46 | 29 ne 2556 | บ้านแฮหนามแท่ง | ส่านักงานเขตพื้นที่การ<br>ศึกษา | ส่งข้อมูลสิ่งก่อสร้าง    |                    |          | 29 ne 2556   | ดลิก           |    | 1     |
| 3                     | 2556      | ศธ3404/46 | 29 ne 2556 | บ้านแฮหนามแห่ง | สำนักงานเขตพื้นที่การ<br>ศึกษา  | ส่งข้อมูลสิ่งก่อสร้าง    |                    |          | 29 ne 2556   | คลิก '         | 1  |       |
| 4                     | 2556      | ศธ3404/47 | 30 ne 2556 | บ้านแฮหนามแท่ง | สำนักงานเขตพื้นที่การ<br>ศึกษา  | ข้อมูลเด็กพิการเรียนร่วม | นายขุนแผน รักด์    |          | 30 ne 2556   | คลิก           |    |       |

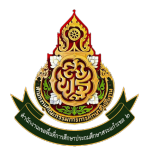

สำนักงานเขตพื้นที่การศึกษาประถมศึกษาสระแก้ว เขต 2

Register ระบบทะเบียนหนังสือราชการ[17]

## คลิก ณฑะเบียนหนังสอ จะแสดงรายละเอียดให้กรอกข้อมูลซึ่งประกอบด้วย

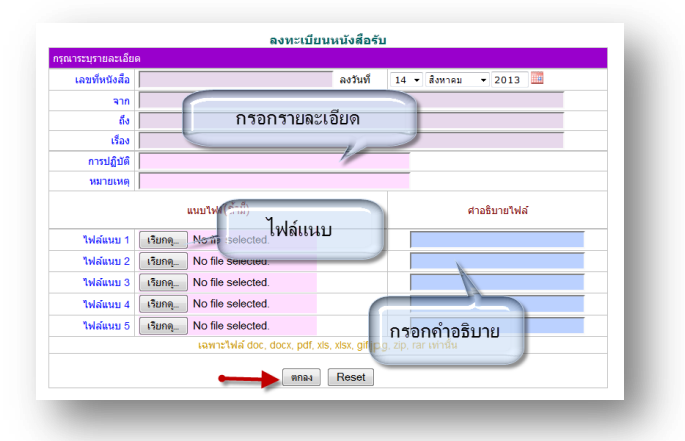

การลงทะเบียนรับ(ในระบบ) เมื่อสารบรรณกลาง ลงรับหนังสือในระบบรับส่งหนังสือราชการ ระบบจะทำการลงรับโดย อัตโนมัติ (การลงรับในหนังสือรับโดยสารบรรณกลาง/กลุ่ม เท่านั้น) ดังภาพ

| in d                                       | มสาคญ 1                                         | 🖬ปกติ์ 🚟ด่วน 🗮ด่ว                                       | แมาก 🔲ด่วนทั่                                                                 | โสด (ทั้ง                                                               | หมด] (สารบรรณกลาง                                                                                         | ] <mark>[กลุ่ม]</mark> [ส่วนบุคคล]                                                              |                | ค้นหาห     | นังสือ จาก เรื่อง                                               | ∗ ด้วย                                       | เสาว่า                                                           |                                        |          | ค้นหา            |
|--------------------------------------------|-------------------------------------------------|---------------------------------------------------------|-------------------------------------------------------------------------------|-------------------------------------------------------------------------|----------------------------------------------------------------------------------------------------|-------------------------------------------------------------------------------------------------|----------------|------------|-----------------------------------------------------------------|----------------------------------------------|------------------------------------------------------------------|----------------------------------------|----------|------------------|
| ที่                                        |                                                 | เลขหนังสื่อ                                             |                                                                               |                                                                         | เรื่อง                                                                                                    |                                                                                                 | ราย<br>ละเอียด | ลงวันที่   |                                                                 | จาก                                          |                                                                  | วันเวลาที่ส่ง                          |          |                  |
| 4                                          | 340                                             | 4/44 📶                                                  | V a                                                                           | ฝั่งข้อมูลนักเรียน 🛙                                                    |                                                                                                    |                                                                                                 | คลิก           | 29 na 2556 | บ้านแฮหน                                                        | มแห่ง                                        | 2                                                                | 9 na 255                               | 6 21:35: | 46 u.            |
| 12                                         | ที่ศ                                            | 604022.001/15 📧 🕇                                       |                                                                               | 🗸 รายงานข้อมูล 🛙                                                        |                                                                                                    |                                                                                                 | คลิก           | 14 สด 2556 | บ้านแฮหนา                                                       | uuvio                                        | 1                                                                | 4 an 255                               | 6 11:52  | 54 u.            |
|                                            |                                                 | _                                                       |                                                                               |                                                                         |                                                                                                    | ทะเบียนหนังสือรับ                                                                               |                |            |                                                                 |                                              |                                                                  |                                        |          |                  |
| งทะเบิ<br>ลข                               | ยนหนังสือ                                       |                                                         |                                                                               |                                                                         |                                                                                                    | ทะเบียนหนังสือรับ                                                                               |                | ค้นหาเ     | เน็งสือ จาก เรื่อง                                              | • ดัว                                        | บศาว่า                                                           |                                        |          | ค้นหา            |
| เงทะเบิ<br>เลข<br>ฉบียน<br>รับ             | ยนหนังสือ<br>ปี                                 | ที                                                      | ลงวันที่                                                                      | จาก                                                                     | ถึง                                                                                                    | หะเบียนหนังสือรับ<br>เรื่อง                                                                     |                | ศัมหา      | หนังสือ จาก เรื่อง<br>การปฏิบัติ                                | <ul> <li>ด้ว</li> <li>หมายเหตุ</li> </ul>    | ยศาว่า<br>วันลงทะเบียน                                           | ราย<br>ละเอียด                         | ลบ       | ค้นหา<br>แก้ไข   |
| งทะเบิ<br>เลข<br>เบียน<br>รับ<br>1         | ยนหนังสือ<br>ปี<br>2556                         | ที<br>ศธ3404/44                                         | ลงวันที<br>29 กค 2556                                                         | จาก<br>บ้านแฮหนามแห่ง                                                   | ถึง<br>สำนักงานเขตพื้นที่การ<br>ศึกษา                                                                     | ทะเบียนหนังสือรับ<br>เรื่อง                                                                     |                | ดับหา      | เน็งสือ จาก เรื่อง<br>การปฏิบัติ<br>นายอำนวย รักดี              | <ul> <li>• ดั่ว</li> <li>หมายเหตุ</li> </ul> | ยสำว่า<br>วันลงทะเบียน<br>29 กค 2556                             | ราย<br>ละเอียด<br>คลิก                 | ลบ       | ค้นหา<br>แก้ไข   |
| มหาะเบิ<br>เฉบียน<br>รับ<br>1<br>2         | ยนหนังสือ<br>ปี<br>2556<br>2556                 | พี<br>ศ <u>ร3404/44</u><br>ศร3404/46                    | <mark>ลงวันที่</mark><br>29 กค 2556<br>29 กค 2556                             | จาก<br>บ้านแฮหนามแห่ง<br>บ้านแฮหนามแห่ง                                 | อึง<br>สำนักงานเขตพื้นที่การ<br>ศึกษา<br>สำนักงานเขตพื้นที่การ                                            | ทะเบียบหนังสือรับ<br>เรื่อง<br>ส่งข้อมูลลักเรียน<br>ส่งข้อมูลสังก่อสร้าง                        |                | ค้นหา      | เน็งสือ จาก เรื่อง<br>การปฏิบัติ<br><mark>นายอำนวย รักดี</mark> | <ul> <li>ด้วย</li> <li>หมายเหตุ</li> </ul>   | บศาว่า<br>วันลงทะเบียน<br>29 กค 2556<br>29 กค 2556               | ราย<br>ละเอียด<br>คลิก<br>คลิก         | ลบ       | ์ ค้นหา<br>แก้ไข |
| เทะเบิ<br>มียน<br>1ป<br>2<br>3             | ยนหนังสือ<br>ปี<br>2556<br>2556<br>2556         | <mark>ที<br/>ศธ3404144 ค<br/>ศธ3404146 คณ3404146</mark> | ลงวันที่<br>29 กค 2556<br>29 กค 2556<br>29 กค 2556                            | จาก<br>บ้านแฮหนามแห่ง<br>บ้านแฮหนามแห่ง<br>บ้านแฮหนามแห่ง               | อึง<br>สำนักงานเขตพื้นที่การ<br>ศึกษา<br>สำนักงานเขตพื้นที่การ<br>ศึกษา<br>ศึกษา                          | หะเบียนหณังสือรับ<br>เรื่อง<br>ลังข้อมูลอีกเรียน<br>สงข้อมูลลี้งกองร่าง<br>ลังข้อมูลลี้งกองร่าง |                | ค้มหา      | เนิงสือ จาก เรื่อง<br>การปฏิบัติ<br>นายอำนวย รักดี              | <ul> <li>■ ด้วย</li> <li>หมายเหตุ</li> </ul> | интэ́л<br>Тианте:Шел<br>29 пл 2556<br>29 пл 2556<br>29 пл 2556   | ราย<br>ละเอียด<br>คติก<br>คติก<br>คติก | ລນ       | ์ ค้นหา<br>แก้ไข |
| งทะเบิ<br>เบียน<br>รับ<br>1<br>2<br>3<br>4 | ยนหนังสือ<br>ปี<br>2556<br>2556<br>2556<br>2556 | <mark>я́ я́ я́ я́ я́ я́ я́ я́ я́ я́ я́ я́ я́ я</mark>   | <mark>ลงวันที่</mark><br>29 กค 2556<br>29 กค 2556<br>29 กค 2556<br>30 กค 2556 | จาก<br>บ้านแฮพนวมแฟง<br>บ้านแฮพนวมแฟง<br>บ้านแฮพนวมแฟง<br>บ้านแฮพนวมแฟง | อึง<br>สำนักงานเขตพื้นที่การ<br>ศึกษา<br>สำนักงานเขตพื้นที่การ<br>ศึกษา<br>สำนักงานเขตพื้นที่การ<br>ศึกษา | หะเบียนหงมังสือรับ<br>เรื่อง<br>ส่งวัฒนูลมีคก็ชน<br>ส่งวัฒนูลลีงก่อสร้าง<br>วัฒนูลเลิงก่อสร้าง  |                | ค้มภา      | าร์อง<br>การปฏิบัติ<br>นายอ่านวย รักด์<br>นายชุนแหน รักด์       | <ul> <li>ด้ว</li> <li>หมายเหตุ</li> </ul>    | มศาว่า<br>วันลงพะเมียม<br>29 กค 2556<br>29 กค 2556<br>30 กค 2556 | ราย<br>ละเอียด<br>คติก<br>คติก<br>คติก | ລນ       | ์ ค้นหา<br>แก้ไข |

ทะเบียนหนังสือส่ง เป็นการลงทะเบียนหนังสือราชการที่จะส่งออกจากหน่วยงาน คลิก ทะเบียนหนังสือส่ง จะแสดง รายละเอียดทะเบียนหนังสือส่งทั้งหมด ดังภาพ

| พทะเบีย             | นหนังสือ |                  |            |        |                   |                               | ค่นหาหนังสื่อ จ | าก เรื่อง | ด้วยศาว่า    |                |    |       | ด้นหา   |
|---------------------|----------|------------------|------------|--------|-------------------|-------------------------------|-----------------|-----------|--------------|----------------|----|-------|---------|
| เลข<br>แบ้ยน<br>ส่ง | ป        | ที่              | ลงวันที่   | จาก    | ถึง               | เรื่อง                        | การปฏิบัติ      | หมายเหตุ  | วันลงทะเบียน | ราย<br>ละเอียด | ลบ | แก้ไข | aio 5.5 |
| 1                   | 2556     | ที่ ศธ 04022/    | 23 na 2556 | ผอ.เบด | ผอ.โรงเรียนทุกโรง | เชิญประชุมประจำเดือน          |                 |           | 23 NA 2556   | คลิก           |    |       |         |
| 2                   | 2556     | ที่ ศธ 04022/345 | 29 na 2556 | ผอ.เบด | ผอ.โรงเรียนทุกโรง | เชิญประชุมประจำเดือนสังหาคม 🛙 |                 |           | 29 na 2556   | คลิก           |    |       |         |
| 3                   | 2556     | ที่ ศธ 04022/3   | 5 an 2556  | ผอ.เขต | ผอ.โรงเรียนทุกโรง | ขอมูลนักเรียนรายบุคคล 🛙       |                 |           | 5 an 2556    | คลิก ,         |    |       |         |
| 4                   | 2556     | ที่ ศธ 04022/4   | 5 an 2556  | ผอ.เปด | ผอ.โรงเรียนทุกโรง | กลพลดดดด 🛙                    |                 |           | 5 an 2556    | คลิก           |    |       |         |

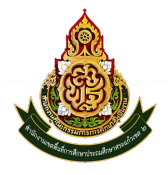

สำนักงานเขตพื้นที่การศึกษาประถมศึกษาสระแก้ว เขต 2

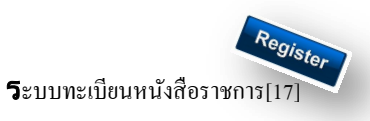

|                    | <b>ลงทะเบียนหนังสือส่ง</b>                                     |
|--------------------|----------------------------------------------------------------|
| กรุณาระบุรายละเอีย | A                                                              |
| เลขที่หนังสือ      | ที่ศธ 04022/ 🗖 ว ลงวันที่ 14 🔻 สิงหาคม 👻 2013 🧱                |
| ความลับ            | ๏ ไม่ล้บ                                                       |
| จาก                |                                                                |
| ถึง                |                                                                |
| เรื่อง             | กรอกรายละเอียด                                                 |
| การปฏิบัติ         |                                                                |
| หมายเหตุ           |                                                                |
|                    | แนบไฟล์(ถ้ามี) ศาอธิบายไฟล์                                    |
| ไฟล์แนบ 1          | เรียกดุ No file soloutui.                                      |
| ไฟล์แนบ 2          | เรียกดุ Io file seleปีเพล่แนนา                                 |
| ไฟล์แนบ 3          | ISURM 10 file selected.                                        |
| ไฟล์แนบ 4          | เรียกดู No file selected.                                      |
| ไฟล์แนบ 5          | เรียกลุ No file selected.                                      |
|                    | เฉพาะไฟล์ doc, docx, pdf, xls, xlsx, gif, jpg, zip, การเกานั้น |
|                    | mnai Reset                                                     |

เมื่อลงทะเบียนหนังสือส่งเรียบร้อยแล้ว สามารถส่งหนังสือ ต่อไปยังโรงเรียนหรือหน่วยงานในสังกัดได้โดย คลิก จะแสดงรายระเอียด หนังสือส่ง ดังภาพ

|                                                  | í                                                                                                    |              |                                            |
|--------------------------------------------------|----------------------------------------------------------------------------------------------------|--------------|--------------------------------------------|
| รุณาระบุรายละเอียด                               |                                                                                                    |              |                                            |
| ຈາກ                                              | <ul> <li>กลุ่มอำนวยการ</li> <li>กลุ่มบริหารการเงินและสินทร่</li> <li>กลุ่มน เยบายและแผน</li> <li>กลุ่มส่งเสริมการจัดการศึกษา</li> <li>กลุ่มนิเทศฯ</li> <li>กลุ่มวริหารงานบุคคล</li> <li>กลุ่มส่งเสริมสถานศึกษาเอกฯ</li> <li>หน่วยตรวจสอบภายใน</li> <li>ศูนย์ ICT</li> </ul> | พย์<br>ชน    | กรออกรายละเอียด                            |
| ถึง                                              | <ul> <li>สถานศึกษารัฐบาลทุกแห่ง</li> <li>สถานศึกษาบางแห่ง</li> <li>โรงเรียนขนาดเล็ก</li> </ul>                                                                                                    |              |                                            |
| ระดับความสำคัญ                                   | 🔍 ปกติ 🔘 ด่วน 🔘 ด่วนมาก                                                                                                    | 🔍 ด่วนที่สุด |                                            |
| ความลับ                                          | ๏ ไม่ลับ    © ลับ                                                                                                    |              |                                            |
| เลขที่หนังสือ                                    | ที่ ศธ 04022/5                                                                                                    | ลงวันที่     | 14 🕶 สิงหาคม 👻 2013 🧰                      |
| เรื่อง                                           | เชิญประชุมประจำเดือนกันยายน 5                                                                                                    | 6            |                                            |
| เนื้อหาโดยสรุป                                   |                                                                                                    |              |                                            |
|                                                  |                                                                                                    |              | .11                                        |
|                                                  | <br>ไฟล์แนบ                                                                                                    |              | .::<br>ศาอธิบายไฟล์                        |
| ไฟล์แนบ 1                                        | ไฟล์แนบ<br>55551376460925_1.doc                                                                                                    |              | หนังสือแจ้งโรงเรียน                        |
| ไฟล์แนบ 1<br>ไฟล์แนบ 2                           | <b>ไฟล์แนบ</b><br>55551376460925_1.doc                                                                                                    |              | .ะะ<br>ศาอธิบายไฟล์<br>หนังสือแจ้งโรงเรียน |
| ไฟล์แนบ 1<br>ไฟล์แนบ 2<br>ไฟล์แนบ 3              | <b>ไฟล์แนบ</b><br>55551376460925_1.doc                                                                                                    |              | .ะะ<br>ศาอธิบายไฟล์<br>หนังสือแจ้งโรงเรียน |
| ไฟล์แนบ 1<br>ไฟล์แนบ 2<br>ไฟล์แนบ 3<br>ไฟล์แนบ 3 | <b>ไฟล์แนบ</b><br>55551376460925_1.doc                                                                                                    |              | .::<br>ศาอธิบายไฟล์<br>หนังสือแจ้งโรงเรียน |

n ao 1.1.

เมื่อกรอกรายละเอียดเสร็จแล้ว กด ตกลง เป็นการส่งหนังสือเรียบร้อย

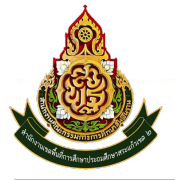

Education Area Management Support System

สำนักงานเขตพื้นที่การศึกษาประถมศึกษาสระแก้ว เขต 2

Register ระบบทะเบียนหนังสือราชการ[17]

| ดับความส่ | เส้ญ 🔲ปกติ์ 🕮ด่วน 📒ด่วนมาก 1 | <b>ม</b> ด่วนที่สุด                 |                | ค้นหาหนังสื | อ จาก เรื่อง 🔹 ด้วยศาว่า |                   | ด้นหา |
|-----------|------------------------------|-------------------------------------|----------------|-------------|--------------------------|-------------------|-------|
|           | เลขหนังสือ                   | เรื่อง                              | ราย<br>ละเอียด | ลงวันที่    | วันเวลาที่ส่ง            | ผู้ส่ง            | ลบ    |
| 1         | 123 🛅                        | เชิญประชุม 🖻                        | คลิก           | 23 ne 2556  | 23 ne 2556 09:20:34 u.   | กลุ่มอำนวยการ     |       |
| 2         | 234 🔚                        | ขอข้อมูล 🗇                          | คลิก           | 29 ne 2556  | 29 ne 2556 21:28:03 ti.  | กลุ่มนิเทศฯ       |       |
| 3         | 4022/456 🔚                   | ขอมูลนักเรียนรายบุคคล 🗇             | ดลิก           | 29 ne 2556  | 29 กค 2556 21:32:27 น.   | กลุ่มอำนวยการ     |       |
| 5         | ที่ศธ 04022/ 💳               | เชิญประชุมประจำเดือน                | คลิก           | 23 ne 2556  | 29 กค 2556 21:42:53 น.   | กลุ่มอำนวยการ     |       |
| 6         | 3404/45 🛅                    | เชิญประชุมประจำเดือนสิงหาคม 🗇       | คลิก           | 29 ne 2556  | 29 กค 2556 21:45:07 น.   | กลุ่มฮานวยการ     |       |
| 7         | ที่ ศธ 04022/345 🔚           | เชิญประชุมประจำเดือนสิงหาคม 🕫       | คลิก           | 29 ne 2556  | 29 กค 2556 21:47:48 น.   | กลุ่มนโยบายและแผน | Т     |
| 10        | ท์ 🐮                         | ขอมูลนักเรียนรายบุคคล 🗇             | ดลิก           | 5 สด 2556   | 5 สด 2556 21:25:07 น.    | กลุ่มอำนวยการ     |       |
| 11        | ที่ศธ 04022/4 💳              | กดพลดดดต                            | คลิก           | 5 สค 2556   | 5 สด 2556 21:56:41 น.    | กลุ่มอำนวยการ     |       |
| 13        | ที่ศธ 04022/5 📜 🚤            | เชิญประชมประจำเดือนกันยายน 56 🗊 🛛 🚽 | ดลึก           | 14 สด 2556  | 14 สค 2556 13:24:17 น.   | กลุ่มอำนวยการ     | X     |

ทะเบียนกำสั่ง เป็นการออกเลขทะเบียนกำสั่ง ต่างๆ โดยจะมีการออกเลขอัตโนมัติ จากระบบ คลิกที่ ทะเบียนกำสั่งคังภาพ

| AMSS       | ++ สำนักงาา       | นเขตพื้นที่การ    | ศึกษาที่ใข้ใข        | นการอบรม           |        |
|------------|-------------------|-------------------|----------------------|--------------------|--------|
| ทะเทียนหน้ | ้งสือราชการ       |                   |                      |                    |        |
| รายการหลัก | ทะเบียนหนังสือรับ | ทะเบียนหนังสือส่ง | <u>ทะเบียนคำสั่ง</u> | ทะเบียนเกียรติบัตร | คู่มือ |
|            |                   |                   | ทะเบียนศาสัง         |                    |        |
|            |                   |                   |                      | _                  | 9.4.94 |

จะแสดง ทะเบียนกำสั่ง ทั้งหมด

| ลงาะเบียนกำลัง |      |           | ทะเบียน                         | ทะเบียนค่าสั่ง<br>ดันหาจาก เรื่อง - ดับสาวัว ดี |          |                |              |        |    | ค้นหา |
|----------------|------|-----------|---------------------------------|-------------------------------------------------|----------|----------------|--------------|--------|----|-------|
| เลข<br>ทะเบียน | ปี   | ที่ศาสั่ง | เรื่อง                          | สั่ง ณ วันที                                    | หมายเหตุ | ผู้ลงทะเบียน   | วันลงทะเบียน | เอกสาร | ลบ | แก้ไข |
| 1              | 2556 | 1/2556    | แต่งตั้งเวรรักษาการ             | 1 an 2556                                       |          | นายเทคโน รักดี | 14 สค 2556   | เอกสาร | X  | 1     |
| 2              | 2556 | 2/2556    | แต่งตั้งคณะวิทยาการอบรม eoffice | 4 ate 2556                                      |          | นายเทคโน รักดี | 14 an 2556   | เอกสาร | X  | 1     |

การลงทะเบียนกำสั่ง คลิก จากเบียนกำสั่ง จะแสดงรายละเอียด จากนั้นกรอกข้อมูล เมื่อเสร็จแล้วกด ตกลง

| าระบุรายละเล่         | องหะเบยนคาลง<br>ขด                                                                            |
|-----------------------|-----------------------------------------------------------------------------------------------|
| เรือง<br>สั่ง ณ วันที | 14 - สิงหาคม - 2013 🖩 กรอกรายละเอียด                                                          |
|                       | แนบไฟล์(ถ้ามี)                                                                                |
| ไฟล์แนบ               | เรียกดู No file selected.<br>เฉพาะใฟล์ doc, docx, pdf, xis, xisx, gif, jpg, zip, rar เท่านั้น |
|                       | mna Reset                                                                                     |

หลังจากนั้นจะกลับมาสู่หน้าทะเบียนคำสั่ง

|                |          |            | ทะเบียน                         | เด่าสั่ง     |          |                      |              |        |    |       |
|----------------|----------|------------|---------------------------------|--------------|----------|----------------------|--------------|--------|----|-------|
| ลงทะเบิ        | บนคำสั่ง |            |                                 |              |          | ด้นหาจาก เรื่อง 🔹 ด่ | วยศาว่า      |        |    | ด้นหา |
| เลข<br>ทะเบียน | ปี       | ที่ศ่าสั่ง | เรื่อง                          | สั่ง ณ วันที | หมายเหตุ | ผู้ลงทะเบียน         | วันลงทะเบียน | เอกสาร | ลบ | แก้ไข |
| 1              | 2556     | 1/2556     | แต่งตั้งเวรรักษาการ             | 1 สด 2556    |          | นายเทคโน รักดี       | 14 สด 2556   | เอกสาร | X  | 1     |
| 2              | 2556     | 2/2556     | แต่งสั่งคณะวิทยาการอบรม eoffice | 4 สด 2556    |          | นายเทคโน รักดี       | 14 สค 2556   | เอกสาร | X  | 1     |
| 3              | 2556     | 3/2556     | แต่งสั่งคณะวิทยากร              | 14 สค 2556   |          | นายเทคโน รักดี       | 14 an 255    | เอกสาร | X  | 1     |
|                |          |            |                                 |              |          |                      |              |        |    |       |

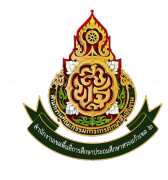

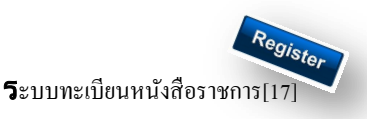

ทะเบียนเกียรติบัตร เป็นการออกเลขทะเบียนเกียรติบัตร ต่างๆ โดยจะมีการออกเลขอัตโนมัติ จากระบบ คลิกที่ ทะเบียน

#### คำสั่งคังภาพ

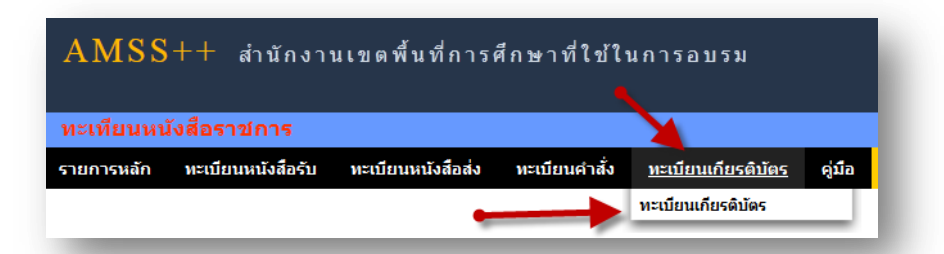

## จะแสดง ทะเบียนเกียรติบัตร ทั้งหมด

|                |            |                |                 | ทะเบียนเกี                 | ยรดิบัตร   |          |                       |              |        |    |       |
|----------------|------------|----------------|-----------------|----------------------------|------------|----------|-----------------------|--------------|--------|----|-------|
| จงทะเบิ        | ยนเกียรติป | ŬNS            |                 |                            |            | 1        | ด้นหาจาก เรื่อง 🔹 ด้ว | แต่าว่า      |        |    | ค้นหา |
| เลข<br>ทะเบียน | ปี         | ที่เกียรดิบัดร | ชื่อ            | เรื่อง/รายการ              | วันที่ออก  | หมายเหตุ | ผู้ลงทะเบียน          | วันลงทะเบียน | เอกสาร | ลบ | แก้ไข |
| 1              | 2556       | 1/2556         | นายทองดี มากมาย | เกียรติบัตรการแข่งขันก็พ้า | 14 สด 2556 |          | นายเทคโน รักดี        | 14 สด 2556   | เอกสาร |    |       |
|                |            |                | I               |                            |            |          |                       | ~            | 1      |    |       |

การลงทะเบียนเกียรติบัตร คลิก 🛛 🖛 เบียนแกษรดอัตร จะแสดงรายละเอียด จากนั้นกรอกข้อมูล เมื่อเสร็จแล้วกด ตกลง

| ชื่อ      | นายแสง คล่องคื                                           |
|-----------|----------------------------------------------------------|
| เรื่อง    | เกียรติบัตรการแข่งขันกิฬา                                |
| วันที่ออก | 14 • สิงหาคม • 2013                                      |
|           | แหมไหร์ (ไไไไ)                                           |
| ไฟล์แนบ   | เรียกดุ สิ่งที่ส่งมาด้วย 2.pdf                           |
|           | เฉพาะไฟล์ doc docx pdf xis xisx gif ing zin rar เท่านั้น |

### หลังจากนั้นจะกลับมาสู่หน้าทะเบียนเกียรติบัตร

|                   |      |                |                 | ทะเบียนเกี                 | ยรดิบัตร   |          |                             |              |        |    |       |
|-------------------|------|----------------|-----------------|----------------------------|------------|----------|-----------------------------|--------------|--------|----|-------|
| ลงกะนับมลกัยรณ์หร |      |                |                 |                            |            |          | ด้นหาจาก เรื่อง 🔻 ด้วยดำว่า |              |        |    | ด้นหา |
| เลข<br>ทะเบียน    | ป    | ที่เกียรดิบัตร | ชื่อ            | เรื่อง/รายการ              | วันที่ออก  | หมายเหตุ | ผู้ลงทะเบียน                | วันลงทะเบียน | เอกสาร | ลบ | แก้ไข |
| 1                 | 2556 | 1/2556         | นายทองดี มากมาย | เกียรติบัตรการแข่งขันก็ฟ้า | 14 สค 2556 |          | นายเทคโน รักดี              | 14 สค 2556   | เอกสาร |    |       |
| 2                 | 2556 | 2/2556         | นายแสง คล่องดี  | เกียรติบัตรการแข่งขันกีฬา  | 14 สด 2556 |          | นายเทคโน รักดี              | 14 an 2556   | เอกสาร |    |       |

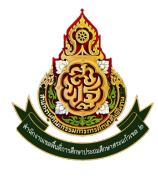

# การตั้งค่าระบบ

ก่อนเริ่มต้นใช้งานทะเบียนหนังสือราชการ ทั้งส่วนของ สพท. และส่วนของสถานศึกษา จะต้องตั้งค่าระบบก่อน คือตั้งปี การใช้งาน และตั้งค่าเลขที่เริ่มต้นทั้งทะเบียนหนังสือรับ ทะเบียนหนังสือส่ง ทะเบียนคำสั่ง และทะเบียนเกียรติบัตร โดยสิทธิ์การตั้ง ค่าระบบในส่วนของสพท. คือผู้ดูแลระบบทะเบียนหนังสือราชการ ส่วนของสถานศึกษา คือ ผู้อำนวยการโรงเรียน และรอง ผู้อำนวยการโรงเรียน